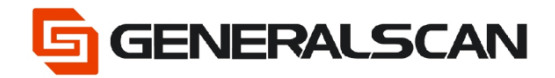

# How to upgrade firmware in OTA

Version 1.0

Feb - 22

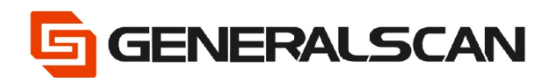

## **Table of Contents**

| Copyright           | 3 |
|---------------------|---|
| Service Information | 3 |
| Revision History    | 3 |
| Overview            | 4 |
| Operation           | 4 |

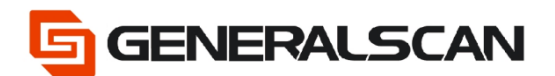

## Copyright

GENERALSCAN reserves the right to make changes to any product to improve reliability, function, or design.

GENERALSCAN does not assume any product liability arising out of, or in connection with, the application or use of any product, circuit, or application described herein.

#### **Service Information**

If there is a question with the barcode scanner, you can visit website for the live chat at: <u>www.generalscan.com</u>

#### **Revision History**

| Version | Date   | Description     |
|---------|--------|-----------------|
| 1.0     | Feb-22 | Initial Release |

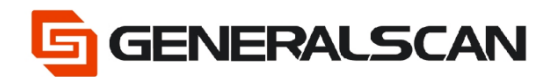

#### Overview

This function is used for on-line detection of the latest firmware and on-line firmware upgrade of products.

### Operation

Step1: Scan the barcode to put the scanner into upgrade mode, and you will find that the green light and blue light are both flashing.

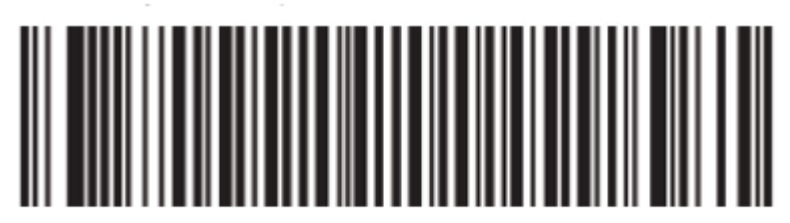

Enter DFU Mode

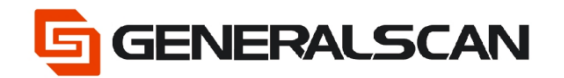

GS-TS-000005

Step2: Install the APP "DFU Tools" ,and start the APP, Click the Bluetooth pair

icon, enter

| DFU Tools                                                                                                    | 383 B = 10 0 14 25 80 11-0 AM | ▲ 🕫 #<br>DFU Tools             | ලි 🕾 all 📼 15:19 |
|----------------------------------------------------------------------------------------------------|-------------------------------|--------------------------------|------------------|
| Device Model: Unknow<br>Device Name: Unknow<br>Bluetooth Address: Unknow<br>Firmware Version: Unknow<br>Bootloader Version: Unknow | vn<br>vn<br>vn<br>vn          | Step One:<br>Turn on Bluetooth | GO TURN ON       |
| Please of                                                                                                    | omet scarner                  | Step Two:<br>Select device     | GO SELECT        |
| CHECK UPDATE                                                                                                    | STOP UPGRADE                  |                                |                  |
| × 0                                                                                                    | 0 4                           |                                |                  |

Step3: Click the "GO TURN ON" button to turn on the phone's Bluetooth, then click the "GO SELECT" to choose the scanner that need to upgrade.

| <b>A</b> 0 #                     | 🖯 🗢 all 📭 15:15     | <b>BA9</b> 8      | 8 🔯 🕾 all 💷 15:16 | GA08 (                                       | ି ଓ 🕾 ଲା 💷 15.16 |
|----------------------------------|---------------------|-------------------|-------------------|----------------------------------------------|------------------|
| DFU Tools                        |                     | DFU Tools         |                   | Scanning for devices                         |                  |
| Step One:                        |                     | Step One:         |                   | GS-BarcodeScanner BT4.0<br>F4:5E:AB:DF:C4:19 | P                |
| Turn on Bluetooth                | GO TURN ON          | Turn on Bluetooth | TURNED ON         |                                              |                  |
| Step Two:                        |                     | Step Two:         |                   |                                              |                  |
| Select device                    | GO SELECT           | Select device     | GO SELECT         |                                              |                  |
| An app wants to turn Bluetooth C | DN for this device. |                   |                   |                                              |                  |
| Allow                            |                     |                   |                   |                                              |                  |
| Deny                             |                     |                   |                   | Stop                                         | J                |

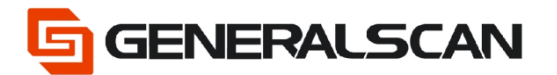

Step4: After input the PN Number "1234", then click the "ok", the Bluetooth connection will build.

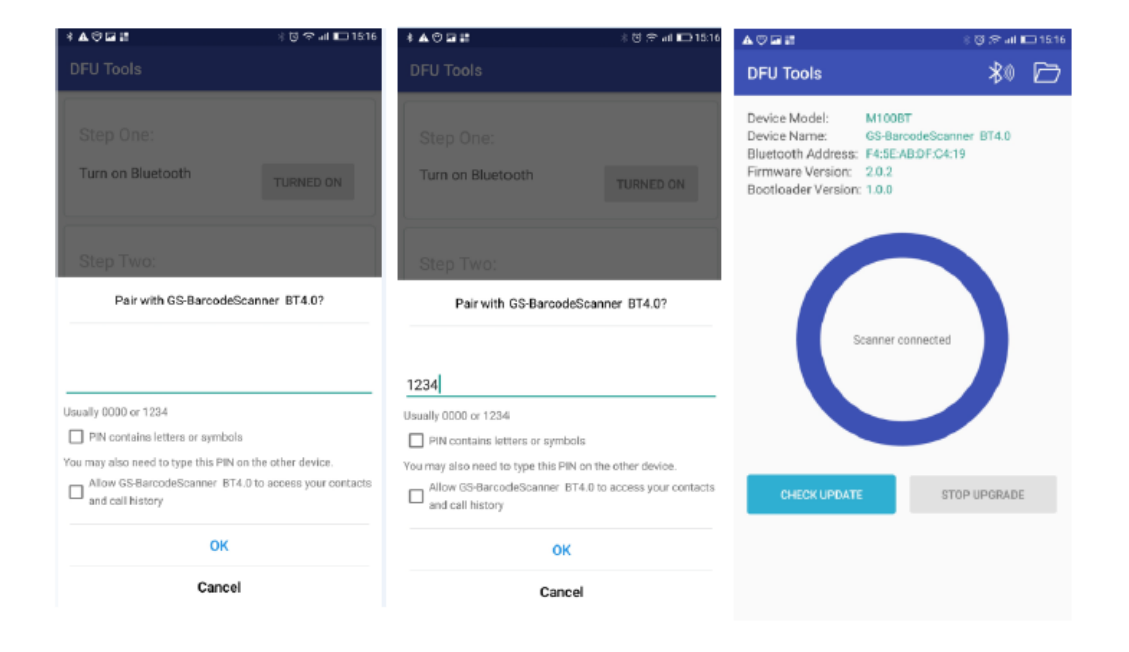

Step 5: Click the "CHECK UPDATE" button to check if there is a new firmware can be used to update. You can see the current version information of the firmware after the Bluetooth connection.

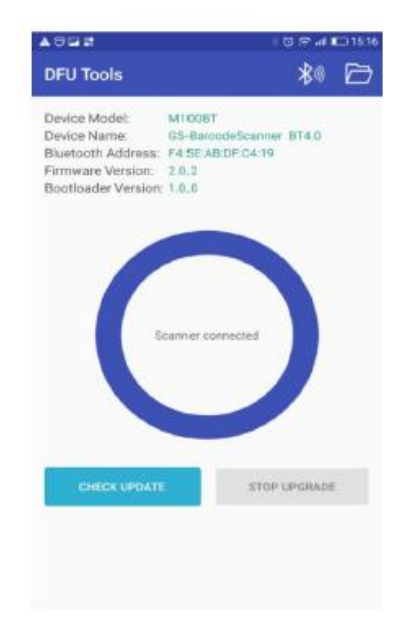

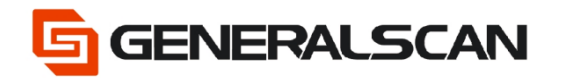

Step6: If you need to update the firmware, please click the "UPDATE" button. Then the update process will start. Do not interrupt the update process.

|                                                                                                    | * 🖸 🗢 📶 📼 15:1" |                                                                                                    | ः 🥶 🗢 att 📖 15:17                                        |
|----------------------------------------------------------------------------------------------------|-----------------|----------------------------------------------------------------------------------------------------|----------------------------------------------------------|
|                                                                                                    | ** 🗁            | DFU Tools                                                                                                    | ** 🖻                                                     |
| Device Model: M100BT<br>Device Name: GS-BarcodeScam<br>Bluetooth Address: F4-SE-AB-DF-C4-1<br>Firmware Version: 2.0.0<br>Bootloader Version: 1.0.0 | er 874.0<br>9   | Device Model: M11<br>Device Name: GS-<br>Bluetooth Address: F4:<br>Firmware Version: 2.0.<br>Bootloader Version: 1.0. | 008T<br>BarcodeScanner BT4.0<br>SE-AB:DF:C4:19<br>2<br>0 |
| Confirm<br>A new version is available.<br>Version:2.0.8<br>***********************************                                                     | R UPDATE        | Upgrac                                                                                                    | ding Firmware<br>23%                                     |
| CHECK UPDATE STO                                                                                                    | IP UPDRADE      | CHECK UPDATE                                                                                                    | STOP UPGRADE                                             |

Step7: Click the "OK", exit the update. After the update process, the scanner will shut down.

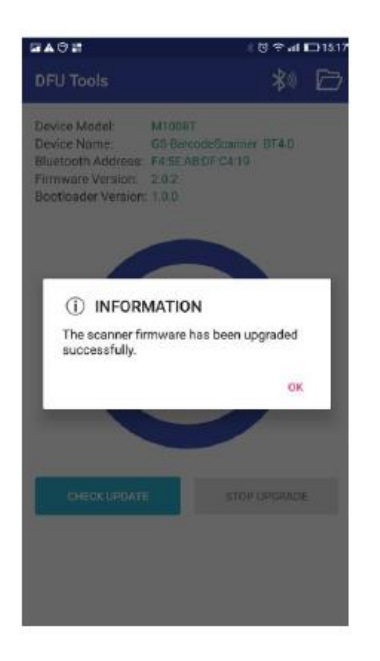